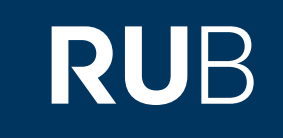

# Verwendung der Datenbank "Western Books on China"

RUHR-UNIVERSITÄT BOCHUM

## ANLEITUNG

http://primarysources.brillonline.com/browse/western-books-on-china

Die Datenbank ist über crossasia.org verfügbar. Falls Sie Probleme haben sollten, die Datenbank zu finden, lesen Sie bitte zuerst die Anleitung zu crossasia.org durch!

Über "Western Books on China" erhalten Sie Zugriff auf 654 frühwestlichen Bücher über das Kaiserreich China bis 1850, die sich alle in der Bibliothek der School of Oriental and African Studies in London befinden. Das Material beinhaltet die Untersuchung Chinas durch westliche Gesellschaften. Die Bücher sind in einer Vielzahl von westlichen Sprachen verfasst.

Web: <a href="http://primarysources.brillonline.com/browse/western-books-on-china">http://primarysources.brillonline.com/browse/western-books-on-china</a> Autor: Brill Academic Publishers, Leiden, The Netherlands Region: XB-XS-CN China CN Volltext durchsuchbar: Nein Gescannte Versionen: Ja

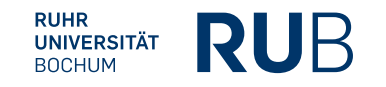

Aufgrund mangelhafter Volltextsuche, die mit der Frakturschrift überfordert ist, ist es besser die Suche zuerst allgemeiner zu halten und erst bei einer größeren Anzahl an Suchergebnissen, die Suche nachträglich einzuschränken.

### $B \; R \; I \; L \; L$ Over three centuries of scholarly publishing

|                                                                                                    | Search this collection Q<br>Advanced Search                                                                                                    | ))<br>2       | Your access is provided by<br>Staatsbibliothek zu Berlin<br>Preuss.Kulturbesitz                                     |
|----------------------------------------------------------------------------------------------------|----------------------------------------------------------------------------------------------------|---------------|----------------------------------------------------------------------------------------------------|
| Western Books on China up                                                                              | e to 1850 Online<br>Editor: John Lust<br>This collection comprises a descriptive, annotated bibliography of 654 early Western books on Imperial China up to 1850, all to be found in the Library of the School of C<br>African Studies, London. The collection is based on the book Western Books on China published up to 1850 by John Lust.<br>More information on Brill.com | Driental and  | Sign out    Documents (0)   Searches (0)   Clear history       Full access    Open access    No access    No access |
| Contents Background<br>Page 1 of 2 (showing 0 - 500 of 850 entries).                                   | Go to Page 1 : Abdallae <del>-</del>                                                                                                    | V   Next page | <i>Brill Online for</i><br>Librarians »<br>Researchers and Students »                                               |
| Abdallae Beidavaei Historia Sinensis:Persicè è gemi<br>Date: 1689<br>Abhandluneen Sinesischer Iesuiten | nô Manuscriptô edita, Latinè                                                                                                    | Dpen \$3      |                                                                                                    |

Da es sich um westliche Bücher handelt, sollten Sie es mit Suchbegriffen in den verschiedenen europäischen Sprachen, die sie kennen, versuchen. Es gibt Bücher auf Deutsch, Englisch, Französisch, Italienisch, Latein, Niederländisch und Portugiesisch. Es gibt auch ein Buch auf mongolischer Sprache in kyrillischer Schrift.

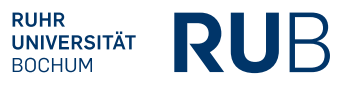

Nehmen wir an, Sie suchen für eine Abschlussarbeit Quellentexte zur Geschichte der westlichen Auseinandersetzung mit der chinesischen Grammatik.

#### Western Books on China up to 1850 Online

#### Advanced Search

|                              | S | earch terms | Grammatik grammar grammaire gramática grammatica |
|------------------------------|---|-------------|--------------------------------------------------|
|                              |   |             | Some of these words 🔹                            |
|                              |   | Title       |                                                  |
|                              |   | Creator     |                                                  |
|                              |   | Year from   | 1529 To uuuu T                                   |
|                              |   | or          | Select one or more Year froms                    |
| Hier können Sie mithilfe von |   | Place       | Select one or more Places                        |
| Dropdown-Listen Ihre Suche   |   | Country     | Select one or more Countries                     |
| Sprachen oder                |   | Imprint     |                                                  |
| Themengebiete eingrenzen.    |   | Language    | Select one or more Languages                     |
|                              |   | Subject     | Select one or more Subjects                      |

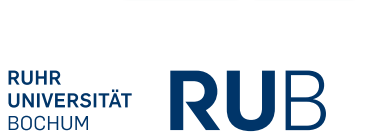

Search

Clear

#### Western Books on China up to 1850 Online

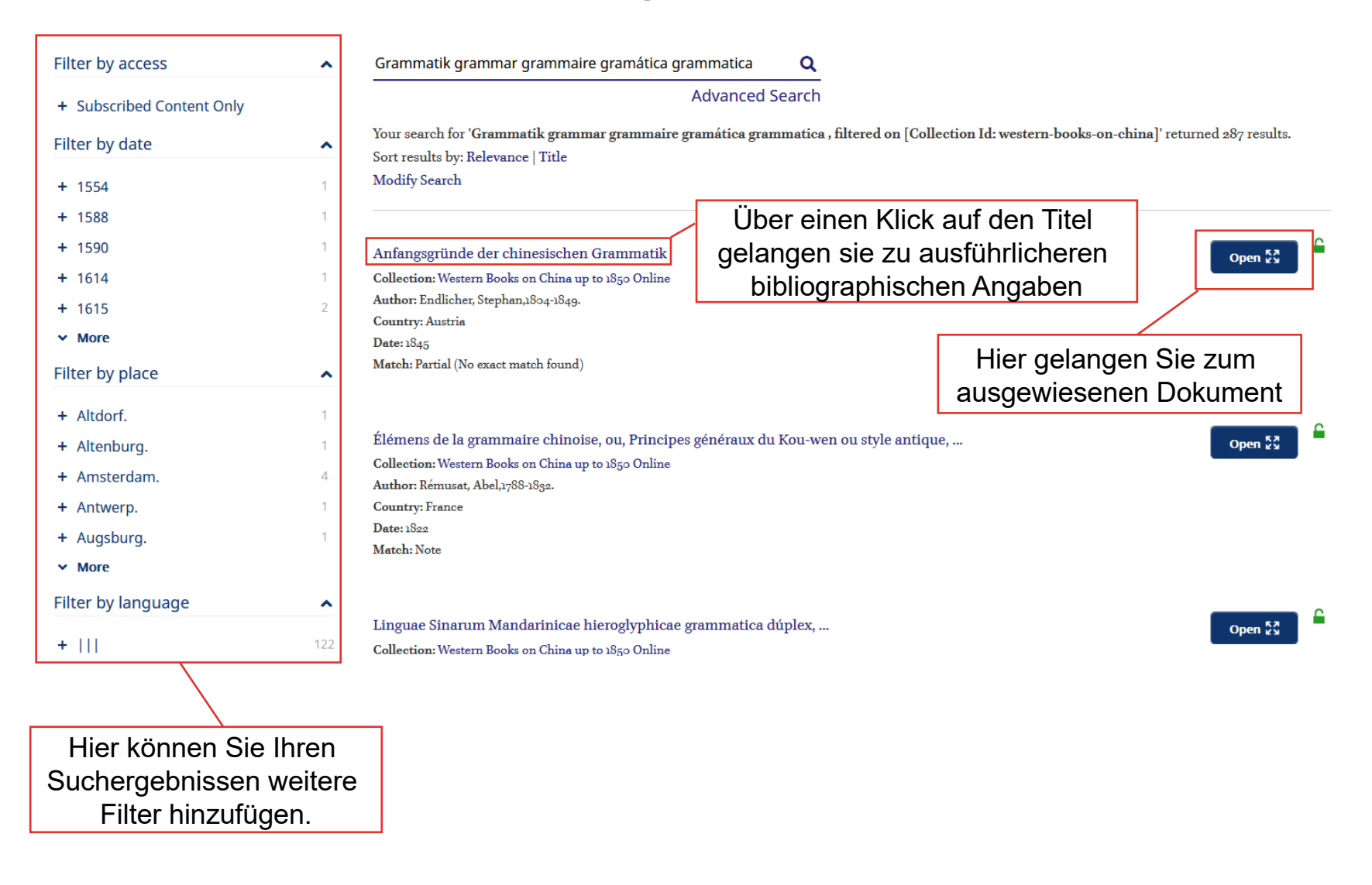

#### Western Books on China up to 1850 Online

| Title: Anfangsgründe der chinesischen Grammatik  |
|--------------------------------------------------|
| Creator: Endlicher, Stephan,1804-1849.           |
| Date: 1845                                       |
| Date in Source: 1845.                            |
| Place: Vienna.                                   |
| Country: Austria                                 |
| Imprint: Wien : [s.n.],                          |
| Language:                                        |
| Format: xxiv, 376 pp.                            |
| Reference: Lust, J. Western books on China, 1010 |
| Also issued on microfiche.                       |
| Note:                                            |
|                                                  |

Brill, 2010. (Western books on China up to 1850 ; HT-1016)

#### Export Citation

Hier können Sie die bibliographische Angabe im RIS-Format exportieren und anschließend z. B. bei Citavi oder Endnote importieren. Beachten Sie, dass exportierte Zitationen, auch westlicher Werke, häufig einer Überarbeitung bedürfen. Hier gelangen Sie zum ausgewiesenen Dokument

Open reader 🔀

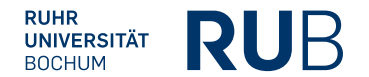

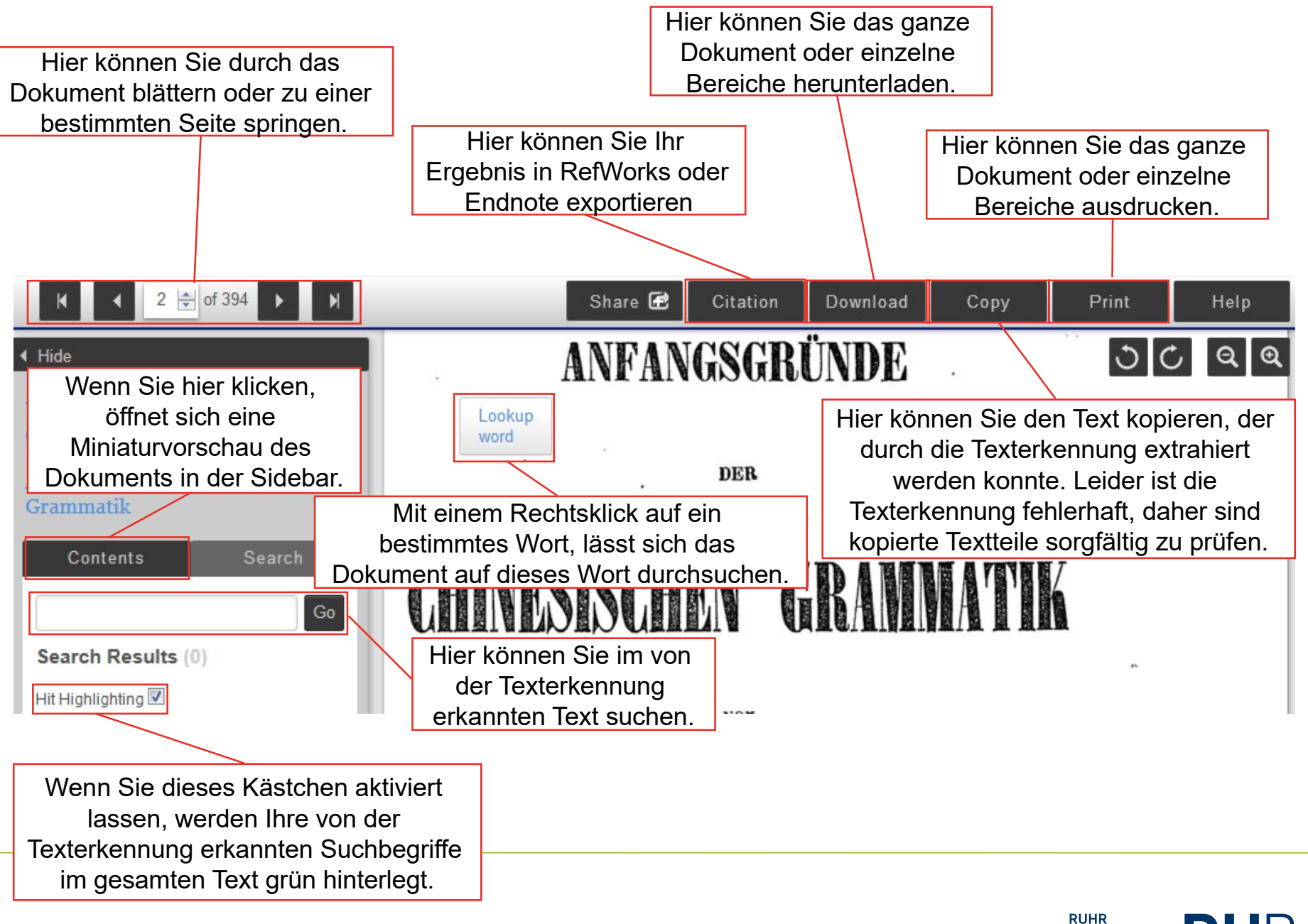

UNIVERSITÄT BOCHUM